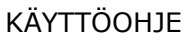

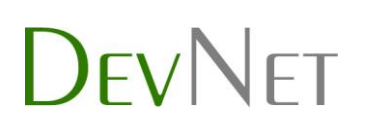

21/4/2021

### Ohjeistus osakaskuntien sivujen päivittämiseen

Järjestelmään kirjaudutaan asettamalla **/wp-admin** kalataloussivuston osoitteen perään. Alla listaus, josta näkee esimerkkinä.

Suonteen kalatalousalue https://suonteenkalatalousalue.fi/wp-admin

Leppäveden-Hankasalmen kalatalousalue https://leppavedenhankasalmenkalatalousalue.fi/wp-admin

Saarijärvenreitin kalatalousalue https://saarijarvenreitinkalatalousalue.fi/wp-admin

Keuruun kalatalousalue https://keuruunkalatalousalue.fi/wp-admin

#### Huopanankoski

https://huopanankoski.fi/wp-admin

#### Keski-Suomen kalatalouskeskus

https://kskalatalouskeskus.fi/wp-admin

21/4/2021

#### Uuden sivun luonti ja olemassaolevien muokkaus

**Uuden sivun** luonti tapahtuu Ohjausnäkymän vasemmasta navigaatiosta **Sivut -> Lisää uusi**.

| 🝈 🟤 Minun sivusto          | oni 🕋 Suonteen kalatalousalue 👎 0 🕂 Uusi 📢                                  |
|----------------------------|-----------------------------------------------------------------------------|
| 🚳 Ohjausnäkymä             | Sivut Lisää uusi                                                            |
| 📌 Artikkelit               | Kaikki (10)   Julkaistut (9)   Luonnos (1)   Tärkeäksi merkitty sisältö (0) |
| <b>9</b> ] Media           | Massatoiminnot 🗸 Käytä Kaikki päivämäärät 🗸 Kaikk                           |
| 📙 Sivut                    | Otsikko                                                                     |
| Kaikki sivut<br>Lisää uusi | Ajankohtaista — Artikkeleiden sivu                                          |
| 🏴 Kommentit                | Etusivu — Etusivu                                                           |
| 👗 Profiili                 | Kalastusluvat                                                               |
| 差 Työkalut                 |                                                                             |
| Yleiset kentät             | Kalatalousalue                                                              |

Näkymään avautuu Gutenberg editori, jota Wordpress sivujen sisällönmuokkauksessa käytetään. Editori tosiaan toimii yksinkertaisesti kirjoittamalla päälle, tai uuden lohkon voi lisätä sisällön loppuun klikkaamalla kohdasta jossa lukee 'Aloita kirjoittaminen tai kirjoita / valitaksesi lohkon', tai vaihtoehtoisesti klikkaamalla viimeisestä kohtaa jossa tekstiä esiintyy ja painamalla ENTER – painiketta, jolloin uutta tekstiä voi lisätä sisällön loppuun.

Eri lohkoja/elementtejä (esimerkiksi 'kuva' lohkon) sisältöön voi asettaa painamalla **mustasta plussasta**, joka tyhjän rivin oikeaan laitaan ilmestyy.

21/4/2021

Esimerkkinä **lohkot 'kuva'** sekä **'tiedosto'** auttavat eri elementtien asettamisessa sivustolle. **Kuva lohkolla** saatte asetettua kuvan sisältöön valitsemalla lohkon, ja sen jälkeen painamalla **'Mediakirjasto'**, tai **'Siirrä'** jos kuvan haluaa lisätä suoraan omalta koneelta eikä se vielä löydy kirjastosta.

| Hae lohkoa          |                                       | م                        |          |
|---------------------|---------------------------------------|--------------------------|----------|
| ¶                   |                                       |                          |          |
| Kappale             | Kuva                                  | Tiedosto                 |          |
| •                   | Ð                                     |                          |          |
| Breadcrumb<br>Trail | umb Yoast Yoast-ohjeet<br>Breadcrumbs |                          |          |
|                     | Selaa kaikkia                         |                          |          |
| -                   |                                       |                          |          |
|                     | <b>=</b> :                            | tää noin 19 000 h        | ehtaaria |
| 🖂 Kuva              |                                       |                          |          |
| Siirrä kuva, valits | e mediakirjastos                      | ta tai lisää URL-osoite. |          |
| Siirrä Meo          | liakirjasto UF                        | RL-osoitteesta           |          |

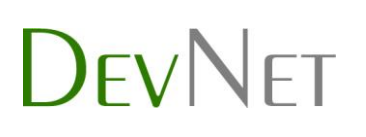

21/4/2021

Tiedoston lisääminen sisältöön tapahtuu **Tiedosto lohkolla**, joka toimii samalla tavalla kuva -lohkon kanssa, paitsi että **mediakirjastossa** näkyvät **myös tiedostot**, kuten **PDF**:t. Tiedoston voi joko valita kirjastosta, tai ladata omalta koneelta painamalla '**Siirrä**' nappia.

| 🗅 Tiedosto                                    |  |
|-----------------------------------------------|--|
| Siirrä tiedosto tai valitse mediakirjastosta. |  |
| Siirrä Mediakirjasto                          |  |
|                                               |  |

Kun **tiedosto** on valittu, sisällössä näkyy sen **nimi** sekä **lataus painike**, josta vierailija pääsee sen julkaisun jälkeen aukaisemassa.

ун эо ненкаанн укыкувуецек зека каназкизнавза шашкик јагје

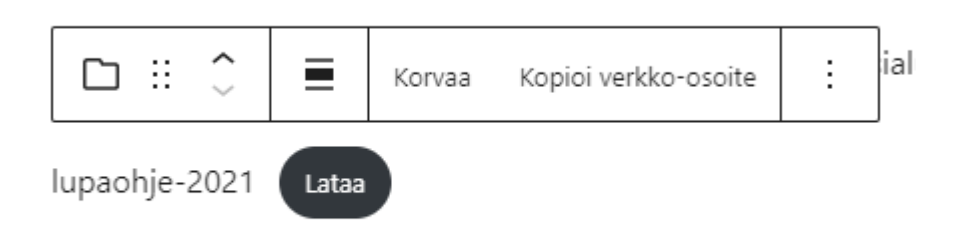

Nimeä voidaan muokata viemällä hiiri tämän esimerkin mukaisesti 'lupaohje-2021' tekstin päälle ja klikkaamalla, pyyhkimällä kyseinen teksti pois ja kirjoittamalla sen tilalle haluttu teksti.

21/4/2021

#### Linkityksen teko ilman lohkoa (esim. muun tekstin sisään)

Jos linkityksen tiedostoon haluaa tehdä muun tekstin sisään, tulee tiedoston linkki hakea **mediakirjastosta**, jonne se tulee olla ladattuna. Tämän jälkeen klikatkaa haluttua tiedostoa. Tämä avaa uuden ikkunan aiemman päälle, josta näette tietoja kyseisestä tiedostosta.

|           | Otsikko     | lupaohje-2021                                              |
|-----------|-------------|------------------------------------------------------------|
|           | Kuvateksti  |                                                            |
|           | Kuvaus      |                                                            |
| Tiedoston | URL-osoite: | https://suonteenkalatalousalue.fi/wp-content/uploads/2021, |
|           |             | Kopioi verkko-osoite leikepöydälle                         |

### Oikealla harmaalla pohjalla löydätte **tiedoston tiedot**, ja voitte näitä muokata haluamiksenne. Lisätäksenne linkityksen tähän

**DevNet Oy** Aleksanterinkatu 27 15140 Lahti yritysmyynti@devnet.fi puh. 010 422 1310 devnet.fi

21/4/2021

tiedostoon sisällössänne, painakaa **'Kopioi verkko-osoite leikepöydälle'** ja poistukaa näkymästä ruksia painamalla.

Tämän jälkeen siirtykää sen sivun muokkaukseen, johon haluatte kyseisen linkityksen asettaa

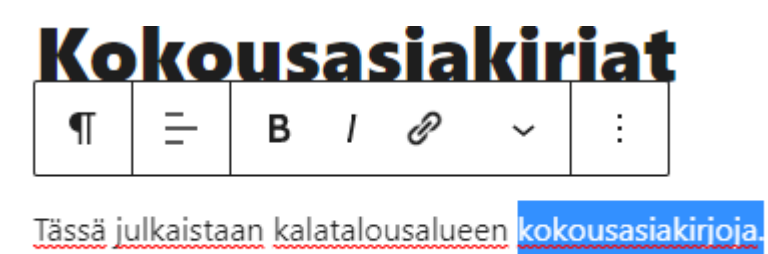

Sivulla voitte maalata halutun kohdan tekstistä pitämällä vasenta hiirtä pohjassa ja liikuttamalla hiiren halutun sanan tai lauseen yli, jolloin se 'maalautuu' siniseksi. **Linkin** voi maalattuun tekstiin asettaa **ketjun** kuvasta, joka löytyy aukeavasta pienestä muokkaimesta.

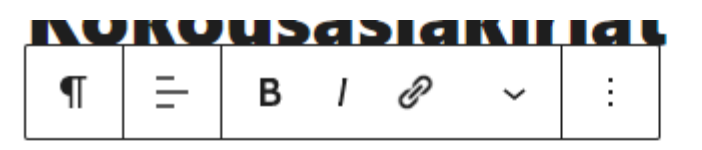

Tässä julkaistaan kalatalousalueen kokousasiakirjoja.

|               | Hae tai kirjoita osoite 💫                                                                                                    |
|---------------|----------------------------------------------------------------------------------------------------|
| aalinen media | <ul> <li>Avaa uudessa välilehdessä</li> <li>Hakukoneiden tulee jättää tämä linkki<br/>huomiotta (merkitse nofollow-linkiksi )</li> <li>Tämä on sponsoroitu linkki tai mainos<br/>(merkitse sponsoroiduksi )</li> </ul> |
|               |                                                                                                    |

21/4/2021

Liittäkää kopioitu **linkki** (hiiren oikea painike -> 'Liitä' tai ctrl+v näppäimistöllä) avautuvaan kenttään, ja painakaa **nuolta kentän oikealla puolella**. Linkki on nyt asetettu tekstiin.

Tätä kautta myös muita **linkkejä** voidaan asettaa sisältöön, eikä kyseinen ominaisuus rajoitu mediakirjastoon, vaan linkki voi myös olla esimerkiksi sosiaaliseen mediaan tai muuhun sivustoon.

Huomioittehan että valmiiksi sivulle asetettuja, määritettyjä lohkoja löytyy lisää kun rullaatte sivua hieman alaspäin. Jos siis muokattavaa sisältöä ei löydy suoraan, niin kannattaa vilkaista tämä muokkaussivun alaosa.

| Sisältö     |            |  |  |
|-------------|------------|--|--|
| Header kuva | Kuvalinkit |  |  |
| Header kuva |            |  |  |
| -           |            |  |  |
|             |            |  |  |

Jotta sisältö asettuu sivulle oikein, **sivupohja** tulee olla oikeanlainen. Sivupohjan löytää oikeasta harmaasta palkista 'Sivun ominaisuudet' alta, jonka alla on 'Sivupohja' pudotusvalikko. Varmistathan ennen uuden sivun julkaisua että sivupohja on 'Oletussivupohja'.

21/4/2021

Sisällön asettamisen jälkeen sisältö tulee tallentaa oikeassa yläkulmassa löytyvällä 'Julkaise' napilla.

Jo julkaistun sivun muokkaus tapahtuu **Sivut -> Kaikki sivut**, jonka alta klikataa muokattavan sivun otsikkoa tai sen alta löytyvää '**Muokkaa**' nappia. Lopuksi tulisi muistaa painaa '**Päivitä**' nappia, joka löytyy yläoikealta muokkausnäkymässä.

### Median lisääminen sivuston mediakirjastoon

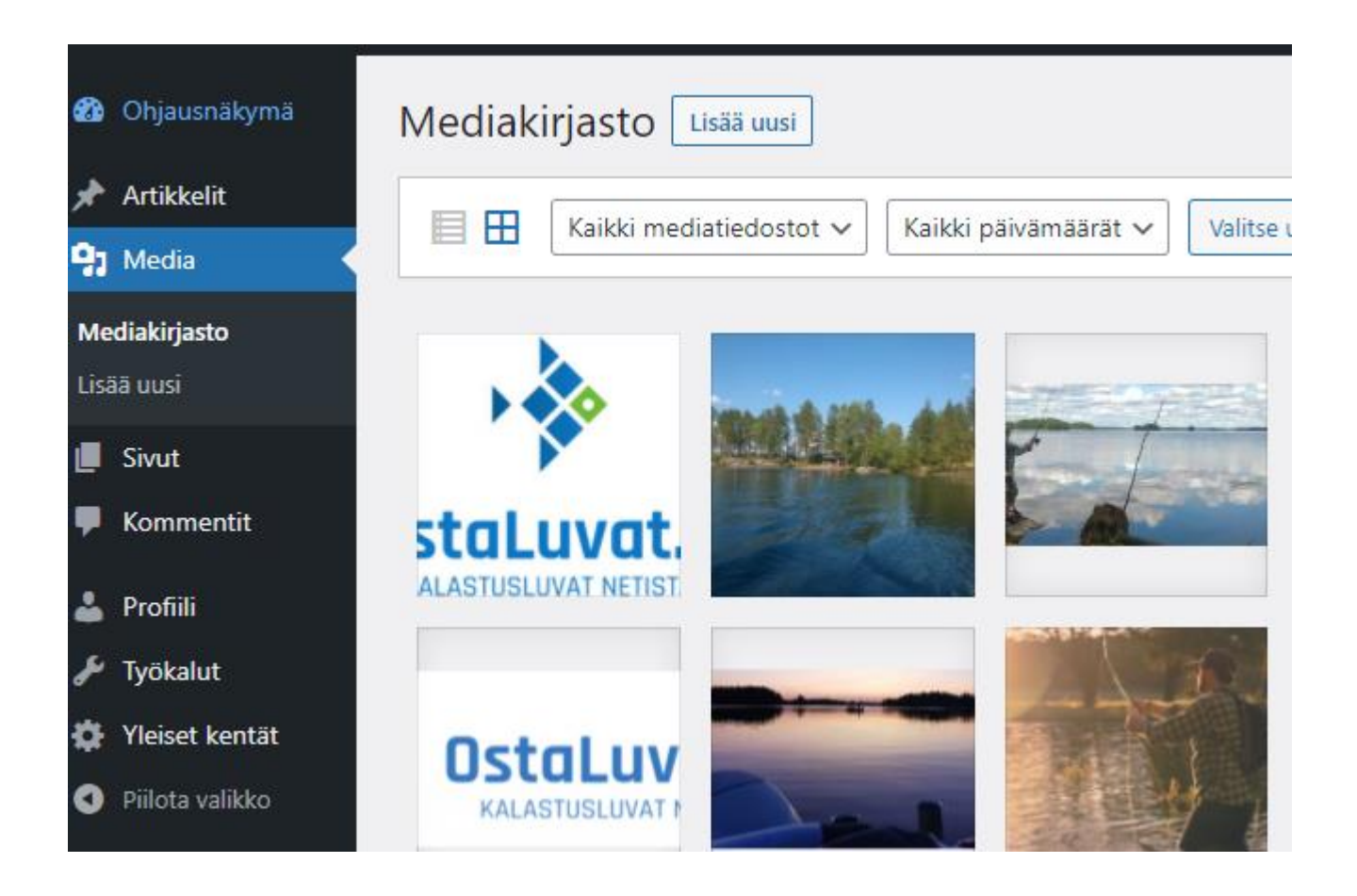

**Mediakirjaston** löytää vasemmasta tummasta valikosta '**Media**' linkkiä painamalla. Täällä näkyvät kaikki sivuston kirjastoon ladatut kuvat. **Uusia kuvia** voidaan kirjastoon käytettäväksi ladata painamalla '**Lisää uusi**' painiketta '**Mediakirjasto**' sanan vierestä, tai vasemmasta valikosta samaisen sanan alapuolelta.

21/4/2021

Aukeavaan laatikkoon voidaan ladata uusia kuvia joko hakemalla tiedosto omalta koneelta painamalla '**Valitse tiedostot'**, tai raahaamalla ne suoraan laatikon päälle.

Kirjastossa olevat kuvat ja dokumentit ovat käytettävissä sivustolla esimerkiksi lohkojen kautta sisältöjä tehdessä.

#### Artikkelin kirjoittaminen sekä olemassaolevan muokkaus

| 🚯 🗥 Minun sivustoni                    | 🖀 Suonteen kalatalousalue 🌹 0 🕂 Uusi Näytä artikkelit        |
|----------------------------------------|--------------------------------------------------------------|
| Ohjausnäkymä                           | Artikkelit Lisää uusi                                        |
| 🖈 Artikkelit 🛛 🔸                       | Kaikki (2)   Julkaistut (2)   Tärkeäksi merkitty sisältö (0) |
| Kaikki artikkelit                      | Massatoiminnot 🗸 Käytä Kaikki päivämäärät 🗸 🖡                |
| Lisää uusi<br>Kategoriat<br>Avainsanat | Otsikko Kalatalousalueen kokous 23.4.2021                    |
| <ul><li>Media</li><li>Sivut</li></ul>  | Kalatalousalueen uusitut verkkosivut                         |
| 🛡 Kommentit                            | Otsikko                                                      |
| 👗 Profiili 🎤 Työkalut                  | Massatoiminnot 🗸 Käytä                                       |

Artikkelin luonnissa tärkeimmät ovat asettaa artikkelille **otsikko** sille määritettyyn kohtaan. Artikkelin sisältö kirjoitetaan sen alapuolelle, jossa uudessa artikkelissa on teksti 'Aloita kirjoittaminen tai kirjoita / valitaksesi lohkon'.

Tekstisisältöä tähän voi kirjoittaa suoraan, ja **kuvia** sisältöön pystyy lisäämään muokkaimen **lohkoilla** joita pääsee selaamaan ja lisäämään oikeassa reunassa näkyvästä **mustasta plussasta**.

| DevNet                             | KÄYTTÖOHJE                                              | 10/12 |
|------------------------------------|---------------------------------------------------------|-------|
|                                    | 21/4/2021                                               |       |
| ₩ + / ~ ~ 0 =                      |                                                         |       |
|                                    |                                                         |       |
|                                    | Lisää otsikko                                           |       |
|                                    | Aloita kirjoittaminen tai kirjoita / valitaksesi lohkon | +     |
| Yoast SEO                          |                                                         |       |
| SEO Luettavuus < Sosiaalinen media |                                                         |       |
| Kohdennettu avainfraasi 🔞          |                                                         |       |

**Jos plussaa ei näy**, kokeilethan painaa enteriä luodaksesi uuden tyhjän rivin tekstisi lopussa.

#### Sivun, kategorian yms. lisääminen navigaatioon

Uuden sivun/linkin lisääminen päänavigaatioon tapahtuu vasemman navigaation **Ulkoasu->Valikot** linkistä.

#### KÄYTTÖOHJE

## DevNet

|                                                                  |                                                                              | 21/4/2021                                        |                                                     |
|------------------------------------------------------------------|------------------------------------------------------------------------------|--------------------------------------------------|-----------------------------------------------------|
| 🔊 Ulkoasu 🔸                                                      | Max Mega Menu Settings                                                       |                                                  | Valikon nimi Primary menu                           |
| Teemat<br>Mukauta                                                | ♥ P채채valikko ✓                                                               | :                                                | Raahaa valikkolinkit haluamaasi järjest             |
| Vimpaimet<br>Valikot<br>Otsake<br>Tausta<br>Lightbox<br>Lisãosat | Enable<br>Event Hover<br>Effect Fade Up 🗸<br>Effect (Mobile) None 🗸<br>Theme | ✓<br>r Intent ✓<br>Fast ✓<br>Fast ✓<br>Default ✓ | Etusivu<br>Tiedot<br>Hallinto<br>Säännöt alavalinta |
| 🖋 Työkalut                                                       | Sivut                                                                        | •                                                | Toimintakertomus alavalinta                         |
| <ul> <li>Asetukset</li> <li>Lisäkentät</li> </ul>                | Artikkelit                                                                   | •                                                | Toimintasuunnitelma alavalir                        |
| Yleiset kentät                                                   | Mukautetut linkit                                                            | •                                                | Vuosikokous alavalinta                              |
| 🕅 SEO 2                                                          | Kategoriat                                                                   | •                                                | Luvat                                               |

Näkymään avautuu sivupuu, jossa näkyvät kaikki senhetkiset valikossa olevat linkit.

Uusia sivuja valikkoon voidaan lisätä avaamalla 'Lisää valikkokohteet' listasta 'Sivut', ja tästä valitsemalla 'Näytä kaikki'.

|                                                 | 21/4/2021                                                                      |
|-------------------------------------------------|--------------------------------------------------------------------------------|
| Lisää valikkokohteet                            | Valikon rakenne                                                                |
| Max Mega Menu Settings 🔹                        | Valikon nimi Primary menu                                                      |
| Sivut                                           | Raahaa valikkolinkit haluamaasi järjestykseen. Napsauta kohteen vieressä oleva |
| Viimeisin Näytä kaikki Etsi                     | Osakaskunnat Sivu 🔻                                                            |
| Etusivu — Etusivu Ajankohtaista — Artikkeleiden | Kalastusluvat Sivu 🔻                                                           |
| Sivu Kalastusluvat Kalatalousalue               | Käyttö ja hoitosuunnittelu Sivu 🔻                                              |
| Käyttö ja hoitosuunnittelu                      | Ajankohtaista Artikkeleiden sivu 🔻                                             |
| Osakaskunnat ▼                                  | Yhteystiedot Sivu 🔻                                                            |
|                                                 | Raportit Sivu 🔻                                                                |
| Artikkelit                                      | Kokousasiakirjat Sivu 🔻                                                        |
| Mukautetut linkit 🔹                             |                                                                                |
| Kategoriat •                                    | Valikan asatuksat                                                              |

#### Tästä listasta voi hakea ja lisätä uuden sivun navigaatioon valitsemalla sen ja painamalla 'Lisää valikkoon', jolloin valittu sivu ilmestyy 'Valikon rakenne' listauksen loppupäähän.

Kohtaa mihin haluaa uuden sivun asettuvan voi valita **raahaamalla** sivun hiiren vasenta korvaa alhaalla pitämällä siihen kohtaan, missä sen haluaa olevan.

Sisennetyt sivut ovat navigaatiossa alasivuja niiden yläpuolella olevalle sivulle.

Lopuksi valikko tallennetaan **'Tallenna valikko'** napista, joka löytyy oikeasta alakulmasta.